## How to connect to the LTRI Kaluza site license

June 2023

| Contraction of the local distance of the local distance of the loc |   | Rabita Arabjen 2.1                                                                                                    |                        |
|----------------------------------------------------------------------------------------------------|---|----------------------------------------------------------------------------------------------------|------------------------|
| <b>e</b>                                                                                                    |   |                                                                                                    | @ . La schranstrator - |
| Analysis Link                                                                                                    | × |                                                                                                    |                        |
| Case Analysis List                                                                                                    |   |                                                                                                    |                        |
| + Data Sat Protocol                                                                                                    |   |                                                                                                    |                        |
|                                                                                                    |   | <text><text><text><text><text><text><text><text><text></text></text></text></text></text></text></text></text></text> |                        |

1 At top right hand menu bar, select <1> to View the about Kaluza screen

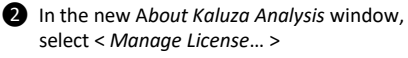

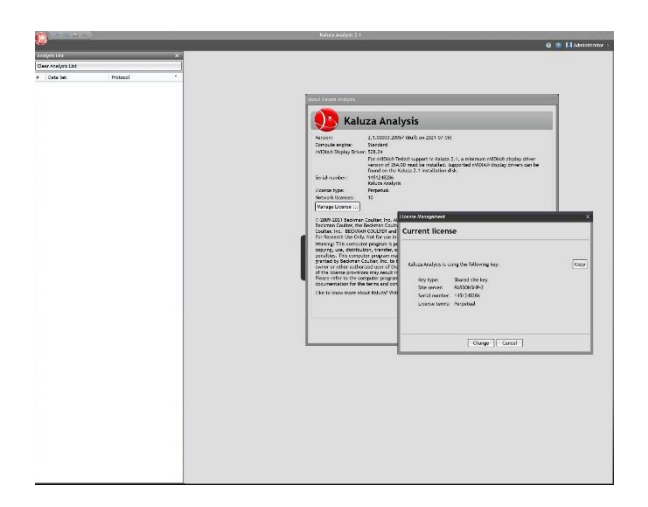

3 In the License Management window, select < Change >

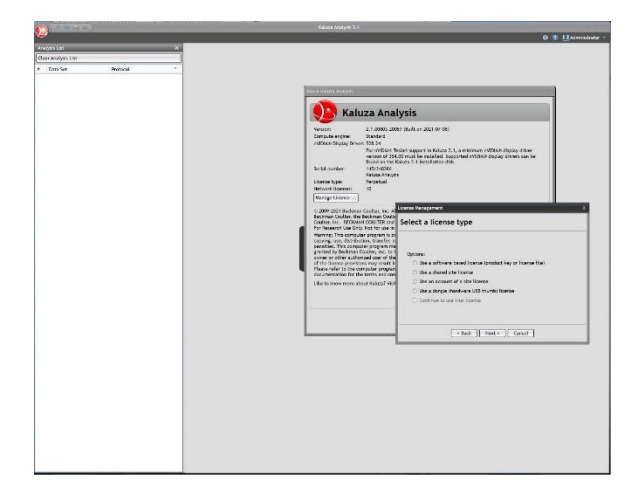

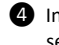

4 In the *License Management* window, select < Use a shared site license >

**5** Select < Next >

## How to connect to the LTRI Kaluza site license

June 2023

| •••••••••••••••••••••••••••••••••••••• | Salaan Malaan 21 🕡 🕸 🕂 Administratur |                                                                                                    |
|----------------------------------------|--------------------------------------|----------------------------------------------------------------------------------------------------|
| Andrea unit A                          |                                      |                                                                                                    |
| f   Tarta Set   Protocol   *           |                                      |                                                                                                    |
|                                        | <complex-block></complex-block>      | <ul> <li>LTRI site license host name/IP address is parsonshp-2.</li> <li>Select &lt; parsonshp-2 &gt; from the list or</li> <li>Type &lt; parsonshp-2 &gt; in the Host name/IP address field at top &amp; select</li> <li>Select &lt; Next &gt;</li> </ul> |

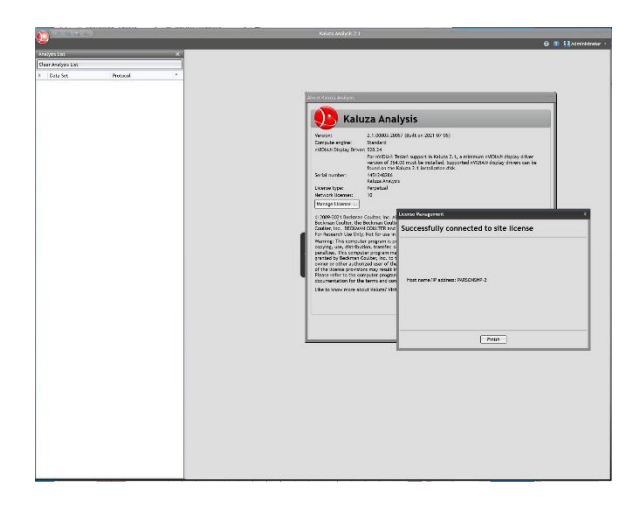

10 You are now connected to the LTRI Kaluza site license.

If you encounter a site license connection error message, the host computer may have been turned off by mistake. Contact Mike (<u>parsons@lunenfeld.ca</u>) or Annie (<u>bang@lunenfeld.ca</u>) to restart the host computer.

8 In the License Management window, select < Finish >

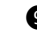

Upon return to the About Kaluza Analysis window, select < OK >